# 2024 HPBA

# Membership Renewal Guide

How to Renew HPBA Membership Dues

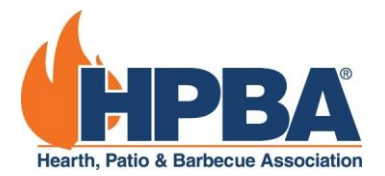

# **Table of Contents**

| Logging In 2                                                                                                  | 2 |
|----------------------------------------------------------------------------------------------------|---|
| Forgot Password 2                                                                                             | 2 |
| Forgot Username                                                                                               | 2 |
| Renewing Dues 4                                                                                               | 1 |
| Membership Dues                                                                                               | 1 |
| Section Selection                                                                                             | 5 |
| Employee Total                                                                                                | 3 |
| Sections Addendum                                                                                             | 3 |
| Condition of eligibility for membership and agreement to abide by the bylaws, and membership policies of HPBA | 7 |
| Paying for Dues                                                                                               | 3 |
| Pay Via Credit Card 8                                                                                         | 3 |
| Pay Via Check 8                                                                                               | 3 |
| Pay Via Electronic Payment, or Other Payment Type 8                                                           | 3 |
| How to Update Your Profiles                                                                                   | ) |
| Updating Organization Information                                                                             | ) |
| Update My Information                                                                                         | ) |
| Update My Organization11                                                                                      | 1 |
| View Current Invoices/Transaction History12                                                                   | 2 |

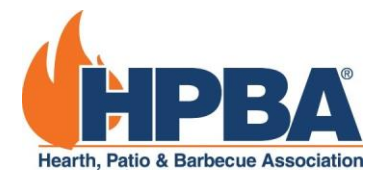

# Logging In

To begin, you will need to log into the primary contact for the HPBA member organization.

| Hearth       | PBBA®               |
|--------------|---------------------|
| Username:    |                     |
| Password:    |                     |
|              | Login               |
| 🗌 Rememb     | oer Login Details ~ |
| Retrieve Pas | sword               |

If you are unsure about which account is the primary contact, log into your HPBA account and navigate to <u>https://members.hpba.org/Membership/Update-Organization-Profile</u>. If you are unable to login, try retrieving your username and password.

#### Forgot Password

To retrieve your password, click on "Retrieve Password". This will prompt you to enter the following form:

| Forgot Passy                                             | rd Form                                                                                                    |   |
|----------------------------------------------------------|----------------------------------------------------------------------------------------------------|---|
| ☞ If you have lost or forg<br>password will be sent to t | your password, please enter your username and email address in the space below. A temporary<br>ail address that we have on file. | × |
| Usern                                                    | •                                                                                                    |   |

Fill out your Username and Email and you will be emailed a link with a temporary password.

#### Forgot Username

If you do not know your Username, click on "Forgot Username" and this will prompt you to enter the following form:

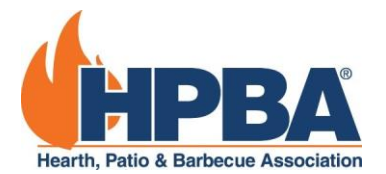

| Username Re                                                 | quest Form                                           | ı                                              |                                                 |                     |                   |   |
|-------------------------------------------------------------|------------------------------------------------------|------------------------------------------------|-------------------------------------------------|---------------------|-------------------|---|
| ☞ If you have lost or forgotte<br>Username and your account | en your username, please<br>is confirmed, the system | e enter your email, i<br>1 will send you an ei | first name and last na<br>nail with your userna | me below. On<br>me. | ce you click Send | × |
| First Nam                                                   | ie *                                                 |                                                |                                                 |                     |                   |   |
| Last Nam                                                    | ie *                                                 |                                                |                                                 |                     |                   |   |
| Ema                                                         | il *                                                 |                                                |                                                 |                     |                   |   |
| Z                                                           | ip *                                                 |                                                |                                                 |                     |                   |   |

You will need to enter your First Name, Last Name, Email, and Zip. If you are unable to fill out this form, please contact the membership department at <a href="membership@hpba.org">membership@hpba.org</a>. We will be in contact and reset your account so you can log in.

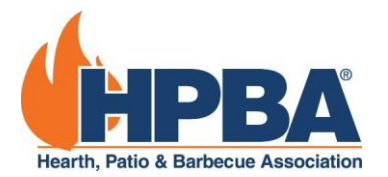

### **Renewing Dues**

#### Membership Dues

Once you are logged in, navigate to <u>https://members.hpba.org/Membership/HPBA-and-You/Renew</u>. You can click on this link or paste it into your search bar.

This page will show you a table of HPBA dues for both Hearth and BBQ manufacturers.

| Dues Level | North American Sales (\$US) | Dues (\$US) | Complimentary EXPO Badges |
|------------|-----------------------------|-------------|---------------------------|
| ○ M0la     | To \$500,000                | \$3050.00   | 2 *                       |
| O M01b     | To \$1 million              | \$4050.00   | 2 *                       |
| O M002     | To \$2 million              | \$6975.00   | 2 *                       |
| O M003     | To \$5 million              | \$12200.00  | 2 *                       |
| O M004     | To \$10 million             | \$18950.00  | 2 *                       |
| O M005     | To \$20 million             | \$28475.00  | 2 *                       |
| O M006     | To \$50 million             | \$42075.00  | 2 *                       |
| O M007     | To \$100 million            | \$55075.00  | 2 *                       |
| O M008     | To \$200 million            | \$80450.00  | 2 *                       |
| O M009     | To \$400 million            | \$111375.00 | 2 *                       |
| O M010     | Over \$400 million          | \$136125.00 | 2 *                       |
| O B003     | To \$5 million              | \$11350.00  | 2 *                       |
| O B004     | To \$10 million             | \$16650.00  | 2 *                       |
| O B005     | To \$20 million             | \$25175.00  | 2 *                       |
| O B006     | To \$50 million             | \$35200.00  | 2 *                       |
| O B007     | To \$100 million            | \$46400.00  | 2 *                       |
| O B008     | To \$200 million            | \$68250.00  | 2 *                       |
| O B009     | To \$400 million            | \$76150.00  | 2 *                       |

IMPORTANT! Please note that the first three dues levels: M01a, M01b M002, are the same for both hearth and barbecue members. Hearth manufacturers, with North American sales greater than \$2 million, please select from dues levels M003 thru M010. BBQ manufacturers with North American sales greater than \$2 million, please select from dues levels B003 through B009.

# 2025 HPBA membership dues are based on 2024 calendar year sales (or projected year-end sales if actual sale figures are not yet available).

Once you have chosen the dues amount for your company, please click the checkbox certifying that you are an officer of the company and have chosen the correct dues level based on your North American sales.

□ I certify that I am an officer of this company and that we have selected the appropriate membership category, have paid the appropriate level of annual dues for this company, and upon request will provide verification of sales and/or a notarized letter attesting to membership classification and dues category for this company.

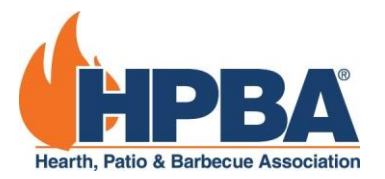

#### Section Selection

|                                                                                                    | -                                                                                                    |                                                                                                    |
|----------------------------------------------------------------------------------------------------|----------------------------------------------------------------------------------------------------|----------------------------------------------------------------------------------------------------|
| Products Manufactured                                                                                                    | Percent<br>Reve                                                                                                    | tage of<br>nue                                                                                                    |
| All grills, smokers, fuel &accessories for barbecue products, including<br>OEM suppliers                                                                               | 0                                                                                                    | %                                                                                                    |
| Gas-fired appliances, including outdoor gas hearth appliances, their components, and accessories, as well as OEM suppliers                                             | 0                                                                                                    | %                                                                                                    |
| Wood, pellet or other solid fuel- fired appliances, including outdoor solid<br>fuel hearth appliances and their components and accessories, including<br>OEM suppliers | 0                                                                                                    | %                                                                                                    |
| Electric fireplaces and accessories used for such appliances, as well as OEM suppliers                                                                                 | 0                                                                                                    | %                                                                                                    |
|                                                                                                    | 0                                                                                                    | %                                                                                                    |
|                                                                                                    | All grills, smokers, fuel &accessories for barbecue products, including<br>OEM suppliers<br>Gas-fired appliances, including outdoor gas hearth appliances, their<br>components, and accessories, as well as OEM suppliers<br>Wood, pellet or other solid fuel- fired appliances, including outdoor solid<br>fuel hearth appliances and their components and accessories, including<br>OEM suppliers<br>Electric fireplaces and accessories used for such appliances, as well as OEM<br>suppliers | All grills, smokers, fuel &accessories for barbecue products, including 0   OEM suppliers 0   Gas-fired appliances, including outdoor gas hearth appliances, their components, and accessories, as well as OEM suppliers 0   Wood, pellet or other solid fuel- fired appliances, including outdoor solid fuel hearth appliances and their components and accessories, including OEM suppliers 0   Electric fireplaces and accessories used for such appliances, as well as OEM suppliers 0   0 0   0 0 |

#### What are Sections?

- There are two main Product Sections the Gas Hearth Appliance Section and the Solid Fuel Hearth Appliance Section:
  - The Gas Hearth Appliance Section promotes and protects the interests of HPBA members that produce gas hearth appliances, essential components, and associated venting
  - The Solid Fuel Section promotes and protects the interests of HPBA members that produce wood and pellet hearth appliances, essential components, and associated venting

#### How is each Section funded?

- Each Section has its own budget that's outside of HPBA's operating budget and goes towards funding legislative, regulatory, legal, and/or technical initiatives
- The budget is created and approved by the Section late each year

#### Who pays for the Section budget and how?

- The Section members through assessments.
- HPBA acts as 'the bank' for Section budgets, so Section members pay HPBA back for their respective Section budgets.
- How much each member is invoiced (assessed) is determined by how many others are paying, dues level, and their Section percentage

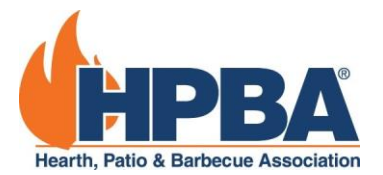

• Section members are assessed twice a year and are given updates on how much was spent vs. how much remains in the budget.

#### What if there is money left over?

• Remaining unspent budget gets rolled over to next year's budget

The following section is based around the products manufactured. These are the following sections HPBA has for its member manufacturers:

- Barbecue: All grills, smokers, fuel & accessories for barbecue products, including OEM suppliers.
- **Gas Hearth Appliance**: Gas-fired appliances, including outdoor gas hearth appliances, their components, and accessories, as well as OEM suppliers.
- **Solid Fuel Hearth Appliance**: Wood, pellet or other solid fuel-fired appliances, including outdoor solid fuel hearth appliances and their components and accessories, including OEM suppliers.
- Electric Hearth Products: Electric fireplaces and accessories used for such appliances, as well as OEM suppliers

For each of these sections, please indicate the percentage of your HPBA-relevant North American sales revenue by products manufactured.

#### Employee Total

**Employee** Totals

Please provide the number of full-time equivalent<sup>[\*]</sup> employees across all your company locations in this box.

Your employee number submissions will be used for government affairs advocacy and industry statistics purposes only. It will not be used to determine company size and commensurate membership fee or market share. Your data will not be shared publicly, outside of meetings with elected officials, in a way that will be identified to your company. Your data will help HPBA have a greater impact with elected officials and will help to show the strength of our industry.

\*A "Full-Time Equivalent" is a full-time employee or a number of part-time employees who add up to one full-time position. Over the course of a year, two employees working half the hours of a single full-time employee would equal one Full-Time Equivalent.

For this section, please provide the number of full-time equivalent employees across all your company locations. **This information will not be shared publicly or change dues level.** Your employment data will help HPBA have a greater impact with elected officials and will help to show the strength of our industry.

A "Full-Time Equivalent" is a full-time employee or a number of part-time employees who add up to one full-time position. Over the course of a year, two employees working half the hours of a single full-time employee would equal one Full-Time Equivalent.

#### **Sections Addendum**

#### Sections Addendum

Please review the HPBA Product Sections Addendum before proceeding. You will not be able to submit your application without reviewing the document.

#### Section Addendum

□ I certify that I have reviewed the above Sections Addendum.

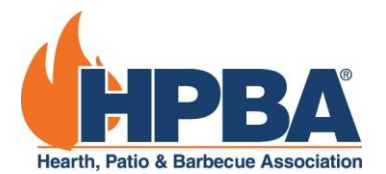

To submit your dues renewal, you must check the box that states you reviewed the HPBA Product Sections Addendum.

To view the Section Addendum, click on the blue highlighted text "Section Addendum" that is above the checkbox for this area of the application. You may have to scroll back up the page to view the Sections Addendum text.

When you are finished reading the addendum, click "I Agree" and check the box to complete this area.

Condition of eligibility for membership and agreement to abide by the bylaws, and membership policies of HPBA.

Condition of eligibility for membership and agreement to abide by the bylaws, and membership policies of HPBA.

Condition of eligibility for membership and agreement to abide by the bylaws, and membership policies of HPBA

! □ As a result of paying annual membership dues to Hearth, Patio & Barbecue Association (HPBA) I certify that we have read the above statements and agree to abide by the (i) HPBA Bylaws, (ii) HPBA Section Addendum (iii) the Membership Policies and Practices of HPBA.

To submit your dues renewals, you must check the box that states that you have read and agree to abide by the HPBA Bylaws and HPBA Section Addendum.

To view the statement, please click on the blue highlighted text "Condition of eligibility for membership and agreement to abide by the bylaws, and membership policies of HPBA" that is above the checkbox. You may have to scroll back up the page to view the Sections Addendum text.

When you are finished reading the addendum, click "I Agree" and check the box to complete this area.

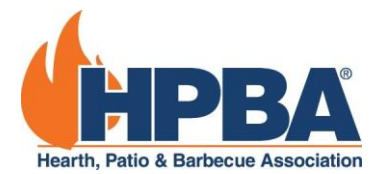

# Paying for Dues

When you have completed filling out the form, you can click on the button "Pay Now" and you will be prompted to choose your payment.

#### Pay Via Credit Card

You may pay using a credit card, but please note there is a 2.4% surcharge on credit card transactions to cover merchant fees. Once you have filled out your credit card information, click "Submit Payment" to complete renewing your application.

#### Pay Via Check

To mail a check for your payment, click on the "Bill Me" option and "Submit Payment" to generate your invoice. Once generated, please print a copy of your invoice. Check payments must be made payable to Hearth, Patio & Barbecue Association, from a US Bank, payable in US dollars only.

<u>Mailing address:</u> Hearth, Patio & Barbecue Association PO Box 412397 Boston, MA 02241-2397 USA

#### Pay Via Electronic Payment, or Other Payment Type

To pay with another payment type, click on the "Bill Me" option and "Submit Payment" to generate the invoice. Then, reach out to <u>membership@hpba.org</u> and notify the Membership Department the payment type you would like to use.

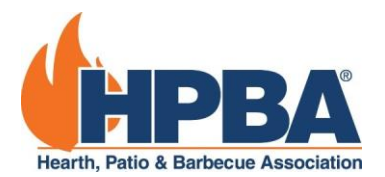

# How to Update Your Profiles

#### Updating Organization Information

It is vital that members continuously update their organization information. To update your organization's information, you must be the primary contact for your member company. If you are not the primary contact or are unsure, please contact <u>membership@hpba.org</u>.

As the primary contact, log into your HPBA account. You can reference the <u>Logging In</u> section of this guide. Once you are logged in, click on your name at the top left corner of the page.

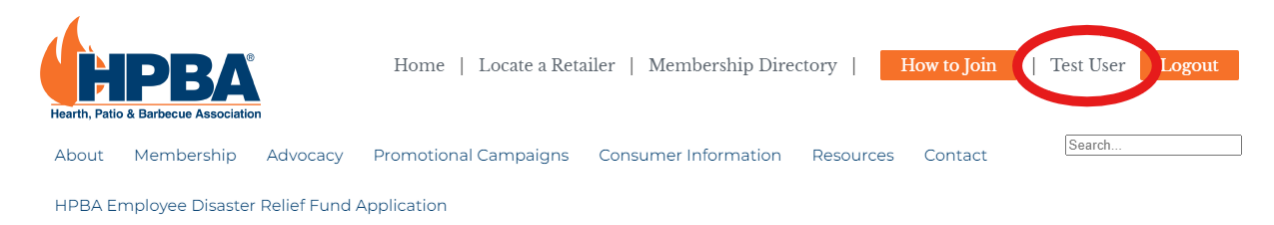

You will be taken to a dashboard that has option to do the following:

- Update Your Account Information
- Update Organization Profile
- Current Invoices/Transaction History

| My Dashboard                                           |                                      |
|--------------------------------------------------------|--------------------------------------|
| ≰ Welcome Test User!                                   | ×                                    |
| You are currently logged in as account <b>183281</b> . |                                      |
| 🆚 My Account                                           | 📽 My Organization                    |
| Update My Information                                  | Update Organization Profile          |
| Update My Username/Password                            | Update My Products                   |
| Upload Profile Picture                                 | Current Invoices/Transaction History |
| Transaction History                                    | 🛱 Events                             |
| My Committees                                          | Register for an Event                |
|                                                        | My Event Registrations               |
|                                                        |                                      |

#### Update My Information

If you click into this option, you can update information about yourself. The most important information to update is always your contact information – this is what HPBA uses to directly communicate with members.

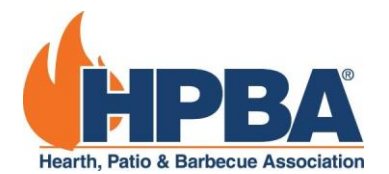

To update your phone and email, scroll down until you see the Work Phone and Email Address fields. Ensure they are filled out so we can send you updates about membership communications such as our newsletters or any breaking industry news that we have to share with you!

| Primary Contact Information | 1                           |   |
|-----------------------------|-----------------------------|---|
| Address Type                | Work                        | ~ |
| Mailing Address *           | 10280 Sassafras Woods Court |   |
| Mailing Address Cont.       |                             |   |
| City *                      | Burke                       |   |
| State/Province *            | Virginia                    | ~ |
| Zip/Postal Code *           | 22015                       |   |
| Country *                   | Select One                  | ~ |
| Work Phone *                | 703-455-3778                |   |
| Work Extension              |                             |   |
| Fax                         |                             |   |
| Cell Phone                  |                             |   |
| Home Phone                  |                             |   |
| Email Address *             | test@hpba.com               |   |
| Website                     | http://                     |   |

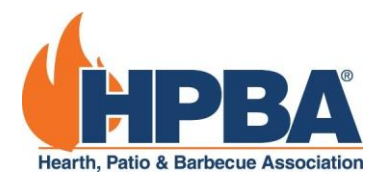

#### Update My Organization

In this section, you can update information about your organization. Please ensure the address is correct and updated. This is the information we use to communicate to member companies directly.

| Organization Basic Informat | ion                         |  |  |
|-----------------------------|-----------------------------|--|--|
| Organization Name *         | HPBA Test Account           |  |  |
|                             | UPLOAD COMPANY LOGO         |  |  |
| Address *                   | 10230 Sassafras Woods Court |  |  |
| Address Cont.               |                             |  |  |
| City *                      | Burke                       |  |  |
| State *                     | Virginia                    |  |  |
| Zip Code *                  | 22015                       |  |  |
| Country *                   | Select One                  |  |  |
| Company Phone *             | 703-455-3778                |  |  |
| Company Fax                 |                             |  |  |
| Toll-Free Number            |                             |  |  |
| Company Email *             |                             |  |  |
| Company Website             | http://                     |  |  |

If another user from your member company wants access to the HPBA website and its many resources, you can scroll to the bottom of this page and click on "Add A New User to My Company".

| Below are the contacts<br>page. To have a contact<br>membership@hpba.or | that are linked to your company. To<br>t removed, click the red 'X' next to th<br>rg. | add a contact, select "Add a New User to my Company" at the bottom of the<br>le contact record. To change primary contact, please send an email to |
|-------------------------------------------------------------------------|---------------------------------------------------------------------------------------|----------------------------------------------------------------------------------------------------|
| Contact Type                                                            | Full Name                                                                             | Title Email Show in Directory?                                                                                                    |
| Renewal Contact<br>Exhibitor Contact                                    | User, Test Primary Contact                                                            | Ø 🖊 🗙                                                                                                    |
|                                                                         |                                                                                       |                                                                                                    |

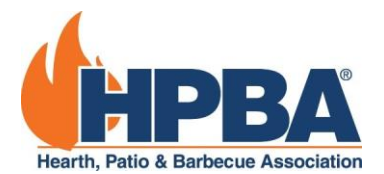

Once you have clicked to add a new user, scroll up and you will be prompted to enter the new user's first name, last name, job title, and email address. Once they are added, contact <u>membership@hpba.org</u> so that we can finish setting up the account.

#### View Current Invoices/Transaction History

On the Current Invoices/Transaction History page, you can view all current invoices for your member organization. If you have any questions about these invoices or how to pay them, please contact <a href="mailto:membership@hpba.org">membership@hpba.org</a>.

| Transa          | ction Histo  | ry - 1 Invo | oice(s)  |                |               |          |
|-----------------|--------------|-------------|----------|----------------|---------------|----------|
| Display invoice | es from      | to          | DISPL    | LAY            | 🖨 PRINT TH    | IS PAGE  |
| Invoice #       | • Payee Name | Invo        | ice Date | • Invoice Amt. | • Balance Due | ٠        |
| 209684          | HPBA BBQs    | 9/2         | 7/2024   |                | \$150.00      | \$150.00 |